## Solution for Bluetooth not working after Windows 10 update

**Issue:** Even though KNK cutter is connected via Bluetooth, it will not cut from MTC or SCAL and a Com Port assignment doesn't appear in the Port list in the programs.

Solution: Reinstall Bluetooth device driver

2) Click on CUTTER and then

1) On your keyboard, press the Windows logo key and the letter I. Then click on **Devices** to open Windows 10 **Settings**. Your should see your Bluetooth connection for your KNK listed as **CUTTER**:

| Bluetooth & other devices                 |
|-------------------------------------------|
| + Add Bluetooth or other device           |
| Bluetooth                                 |
| On On                                     |
| Now discoverable as "2012SANDYHP"         |
| Mouse, keyboard, & pen<br>Wireless Device |
| Other devices                             |
|                                           |
| Paired Paired                             |
| click on <b>Remove</b> :                  |

| Other devices    |               |
|------------------|---------------|
| CUTTER<br>Paired | 1             |
|                  | Remove device |

3) On your keyboard, press the Windows logo key and X at the same time and click **Device Manager**:

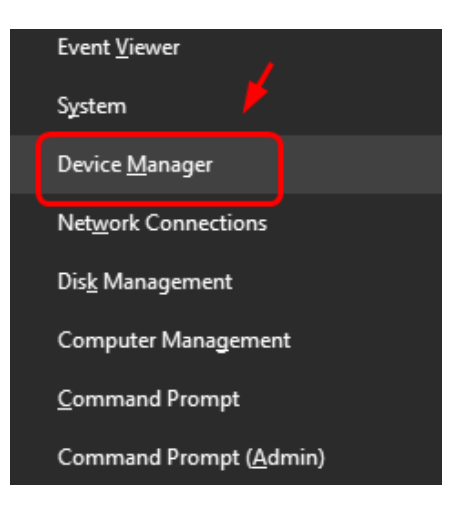

4) Expand **Bluetooth**. Right-click your Bluetooth device and click **Uninstall**. Note that your Bluetooth may be listed with alternate names from what is shown below. For example, it could also say "Intel Wireless Bluetooth."

| > 😼<br>~ 🚯                                                                                                    | Batteries<br>Bluetooth                                                                             | арнонся цот г нун осницон Ацию Сооссу          |  |
|----------------------------------------------------------------------------------------------------|----------------------------------------------------------------------------------------------------|------------------------------------------------|--|
| <ul> <li>Gene</li> <li>GT-I8</li> <li>K012</li> <li>K012</li> <li>Micro</li> <li>Perso</li> <li>Perso</li> </ul> | <ul> <li>Generic Blue</li> <li>GT-18552</li> <li>K012</li> <li>Microsoft Bl</li> </ul>             | Update Driver Software<br>Disable<br>Uninstall |  |
|                                                                                                    | <ul> <li>Personal Are</li> <li>Personal Are</li> <li>Personal Are</li> <li>Personal Are</li> </ul> | Scan for hardware changes Properties           |  |
|                                                                                                    | 8 Windows Phone                                                                                    |                                                |  |

5) Restart your computer. Windows should automatically reinstall Bluetooth after rebooting. Turn on your KNK cutter.

6) Return to the Windows **Settings** window, as in Step 1). Click on **Add Bluetooth or other device** and click on **Bluetooth**:

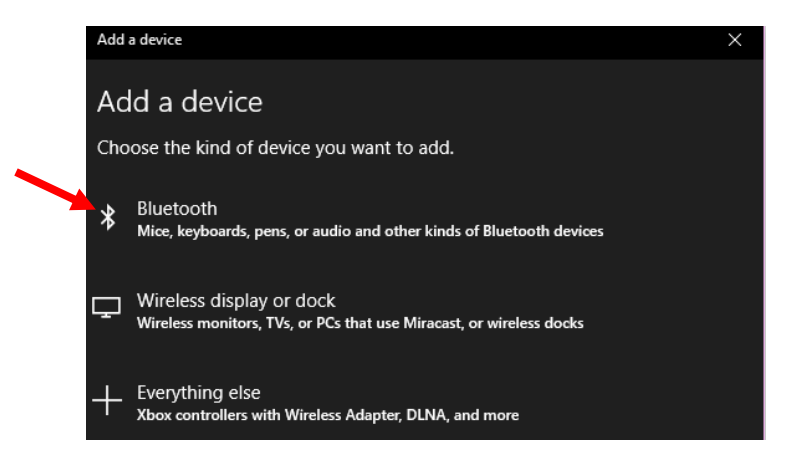

7) Wait for Windows to locate and identify the cutter. It may initially appear as **Unknown Device** but should change to **CUTTER**:

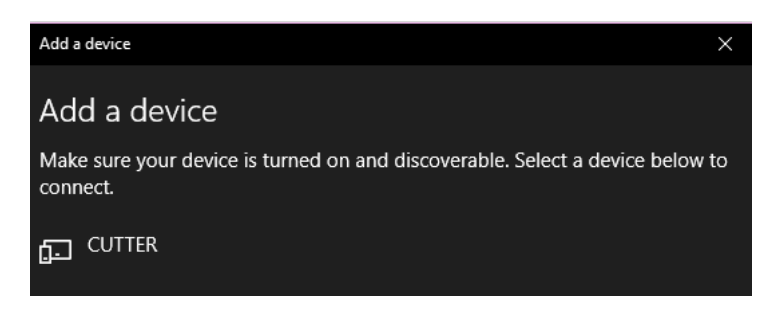

8) Click on **CUTTER** and then click on **Pair**. The window will expand and you can now enter the **1234** pin and then click on **Connect**:

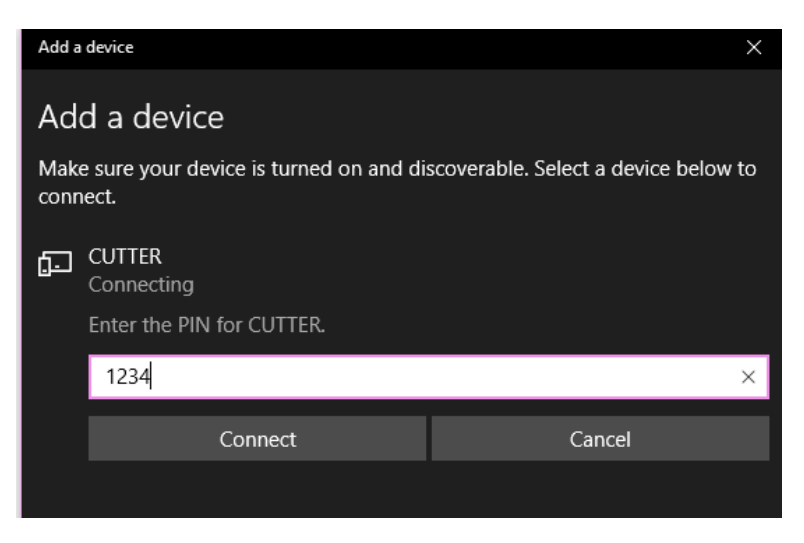

9) If successful, the following window will open and you can click on **Done**:

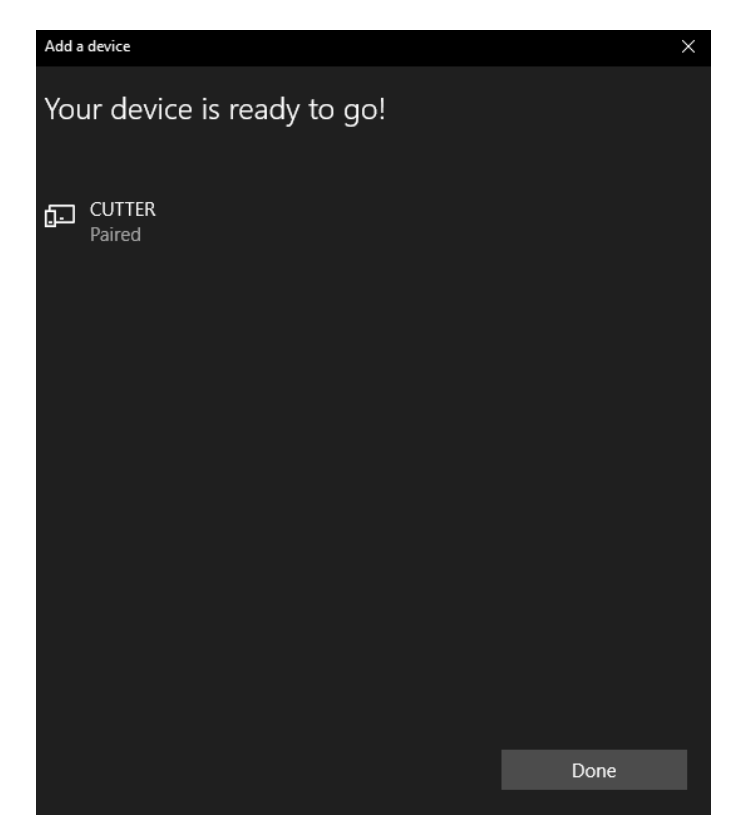

9) Reopen MTC or SCAL and your KNK should now communicate via Bluetooth. Remember that in MTC, there will be two BT connections appearing. If you select the <u>wrong</u> one and click on **Test Connection**, you'll receive this message:

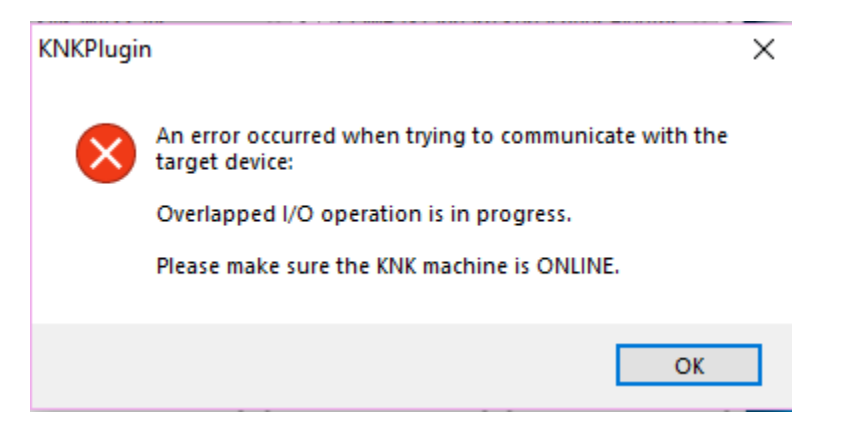

10) Select the other BT listing in the menu. In SCAL, select **<Auto Detect>** and the correct Com port should be selected.